# Northwest Ohio Area Computer Services Cooperative

# **Student Services**

# Hints & Tips

#### May 2018

www.noacsc.org

## ~ In This Issue ~

| 2018-19 Training Schedu<br>(Save the Date) | le<br>1 |
|--------------------------------------------|---------|
| Elementary Scheduling                      | 1       |
| Progress Book<br>Reporting Periods         | 2       |
| Progress Book<br>Grade Entry Dates         | 2       |
| Gradebook Grid View                        | 3       |
| Course Clean Up                            | 3       |
| 2018-2019 SYI Survey                       | 3       |

### Upcoming Events

Elementary Scheduling June 12 9 am - 12 pm, with Open Lab time until 4 pm

To register, click the Sign Up For Training link on the NOACSC website.

### Open Lab Schedule

#### • Every Friday

August 2017—June 2018
9:00 a.m. to 3:00 p.m.

To register please send an email Student Services: student.support@noacsc.org. Please include who will be attending, the time of your arrival and your topic.

## 2018 — 2019 Training Schedule

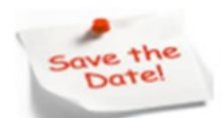

The Student Services Training Schedule is now available on our website. Click on Training Calendar to view upcoming events and register.

SUBMIT A SUPPORT REQUEST TRAINING CALENDAR SIGN UP FOR TRAINING JOB OPENINGS

You can also view the complete list from the ProgressBook SIS Home Page under Documents.

## **Elementary Scheduling Training/Assistance**

Training and assistance for elementary scheduling will be provided on June 12 at NOACSC office 9:00 am — 12:00 pm, with lab time until 4 pm. The

training will cover the Elementary Scheduling Step-by-Step Procedural

Checklist which can be found via StudentInformation Help (?) link >>

Procedural Checklists > Student > Elementary Scheduling .

\*\*\*Class Lists are required\*\*\*

To register for training go to http://www.noacsc.org/training-sign-up/

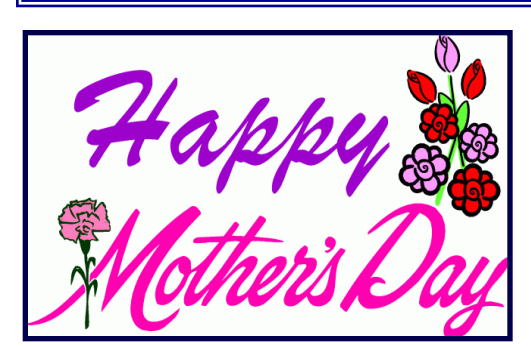

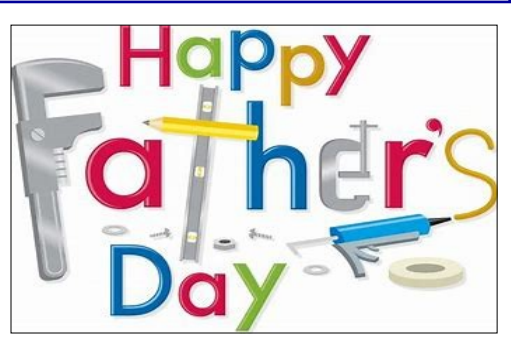

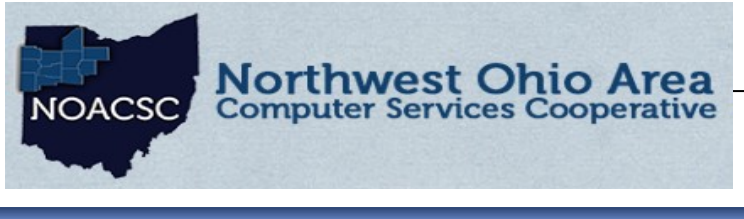

# <u>Student Services</u> Hints & Tips

May 2018

www.noacsc.org

## ProgressBook GradeBook Reporting Periods

It is recommended to verify that your Reporting Periods and Grade Entry Windows in GradeBook are configured correctly at the end of the school year. The 2nd Semester Exam Reporting Period should have a Term Begin and Term End date that is after your last day of school. Your teachers then need to use this date as the date on their exam assignments in their GradeBooks. This date will keep the Exam 2 assignment grade separate from the Quarter 4 grade.

|   | Name               | Short Name | GradeBook Pange? | GradeBook Dates |             |            |  |  |  |
|---|--------------------|------------|------------------|-----------------|-------------|------------|--|--|--|
|   | Name               | Short Name | Gradebook Range? | Term Begin      | Interim End | Term End   |  |  |  |
| 1 | Final              | FN         |                  |                 |             |            |  |  |  |
| 1 | Quarter1           | Qtr1       | ✓                | 8/16/2017       | 9/20/2017   | 10/20/2017 |  |  |  |
| I | Quarter2           | Qtr2       |                  | 10/23/2017      | 11/17/2017  | 1/12/2018  |  |  |  |
| J | Quarter3           | Qtr3       | ۲                | 1/16/2018       | 2/14/2018   | 3/16/2018  |  |  |  |
| J | Quarter4           | Qtr4       |                  | 3/19/2018       | 4/18/2018   | 5/24/2018  |  |  |  |
| J | Semester Average 1 | Avg1       |                  | J               |             |            |  |  |  |
| J | Semester Average 2 | Avg2       |                  |                 |             |            |  |  |  |
| I | Semester Exam 1    | EX1        | ✓                | 1/13/2018       | 1/13/2018   | 1/13/2018  |  |  |  |
| 1 | Semester Exam 2    | EX2        | Ø                | 5/25/2018       |             | 5/25/2018  |  |  |  |

## **Grade Entry Dates**

The Grade Entry window needs to be open for Quarter 4, Exam 2, Final, and if applicable, the 2nd Semester Average. The Entry Start Date and Entry End Date for these reporting periods should all be the same, as your teachers will submit these report card grades at the same time. The time of the Entry End Date defaults to 12:01 am. To accommodate this, you need to either add a day to the Entry End Date, or enter a specific time. For example, a date of 6/1/2018 in the Entry End Date field will give your teachers all day of 5/30/2018 to submit grades; a date of 5/30/2018 9:00 AM, gives your teachers until 9:00 am on 5/30/2018.

The Publish Date is the date the Report Card grades will begin to post to the Report Card page on ParentAccess. This date does not affect the published PDF report card date.

| Reporting Periods Reporting Period 4th Quarter |        |                  |                |                      |           |   |                                                                                                |                |           |
|------------------------------------------------|--------|------------------|----------------|----------------------|-----------|---|------------------------------------------------------------------------------------------------|----------------|-----------|
|                                                |        |                  | Report Cards   |                      |           |   | Interims                                                                                       |                |           |
|                                                | School | Entry Start Date | Entry End Date | Publish<br>Date      |           | с | Entry Start Date                                                                               | Entry End Date |           |
|                                                | Ĵ      |                  | 4/27/2018      | 5/25/2018            | 5/28/2018 |   |                                                                                                | 4/5/2018       | 4/5/2018  |
|                                                | J      |                  | 5/16/2018      | 5/30/2018 9:00:00 AM | 6/1/2018  |   | n End Date of 6/1/2018 or 5/30/2018 9:00 am will allow<br>teachers to submit grades on 5/30/18 |                |           |
|                                                | 1      |                  | 5/16/2018      | 6/1/2018             |           |   | -                                                                                              | 4/12/2010      | 4/12/2010 |
|                                                | Ĵ      |                  | 5/16/2018      | 5/30/2018 9:00:00 AM | 6/1/2018  |   |                                                                                                | 4/5/2018       | 4/13/2018 |

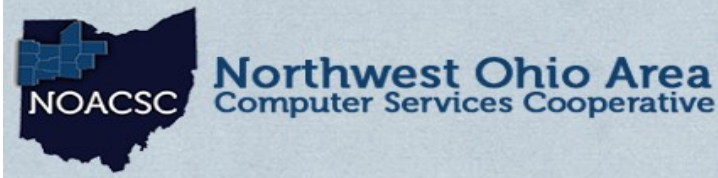

# Student Services Hints & Tips

### April 2018

www.noacsc.org

## New GradeBook Grid

If you have not explored the new GradeBook Grid — you should! Just a few of the new features:

- Filtering by student or student group to easily view assignments
- Select to view Basic indicators (late and missing) or All indicators
- Auto save of marks as you enter

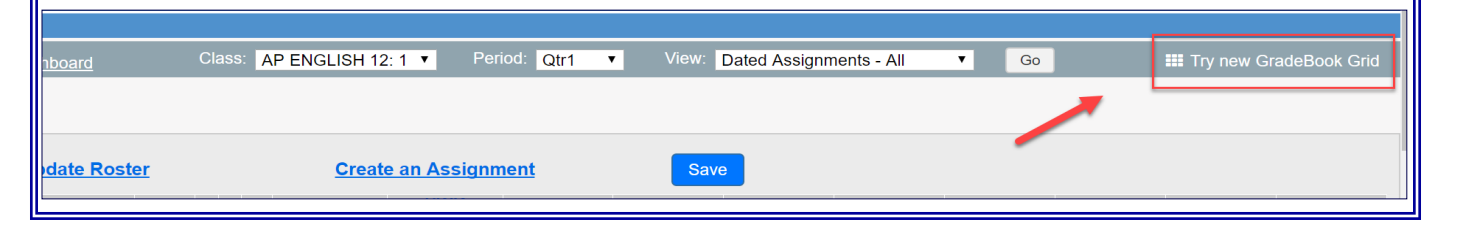

## End Of Course Exam Course Clean Up

With scheduling underway in the 18-19 school year, now is a good time to work on cleaning up the End of Course Assessment Area field for courses you may or may not want to be included in the Pre-ID export. Courses with specific EMIS Subject Codes are automatically included in the Pre-ID file and additional courses designated with an End of Course Assessment Area on the EMIS tab of the course will also be included. For example, a student is taking a College Credit Plus course in Composition and you want to include this course in the Pre-ID export file. Fill in ELA1 or ELA2 for this course to be included. For a list of default EMIS subject codes, see the Pre-identification Export for Next Generation and End of Course Exams Procedural Checklist

| General                                                       | Marks        | Miscellane | ous                   | EMIS        | Pre/Co-r   | equisites     |  |  |
|---------------------------------------------------------------|--------------|------------|-----------------------|-------------|------------|---------------|--|--|
| ENG2100 WSU - ENG2100 WSU                                     |              |            |                       |             |            |               |  |  |
| EMIS Loca                                                     | tion IRN:    |            |                       | C           | (Only requ | uired if diff |  |  |
| EMIS Loca                                                     | tion Descri  | ption:*    |                       |             |            | (Only red     |  |  |
| EMIS Staff                                                    | Provider IR  | RN:*       | *****                 | C           | ۲.         |               |  |  |
| EMIS Cour                                                     | se Level:*   |            | * - Not applicable    |             |            |               |  |  |
| EMIS Subje                                                    | ect Code:*   |            | 050400 - Composition  |             |            |               |  |  |
| EMIS Subje                                                    | ect Area for | Credit:*   | ENG - English Credit  |             |            |               |  |  |
| EMIS Lang                                                     | uage Used:   | *          | E - English (Default) |             |            |               |  |  |
| CORE Sub                                                      | ject Area:*  |            | ENG                   | - English l | anguage A  | rts Units     |  |  |
| End Of Course Assessment Area: ELA1 - English Language Arts 1 |              |            |                       |             |            |               |  |  |

### 2018-2019 School Year Initialization Surveys

Please remember that ALL buildings defined in Student Information need to submit a School Year Initialization Survey. The SYI survey provides NOACSC the information needed to setup your building for the upcoming school year.

You may access the survey at http://www.noacsc.org/

select Student Services >> StudentInformation >> InitializationSurvey.